## barto Demo Account

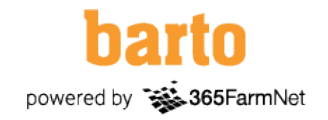

Avec le nom d'utilisateur et le mot de passe suivants, vous pouvez également vous connecter dès maintenant avec le login CH. Le login Agate est désactivé pour les comptes de démonstration.

## Procédure

- <u>www.barto.ch</u>
- Cliquer sur "Login".
- Cliquer sur "Se connecter ou s'inscrire".
- Saisir l'adresse e-mail (demo.fenaco.fr@barto.ch)
- Entrer le mot de passe (Demofenaco123\$)
- Cliquer sur "Continuer".

Vous êtes connecté(e) comme d'habitude sur barto. A partir de la deuxième connexion, les données de connexion sont enregistrées dans le navigateur.